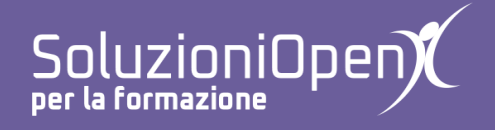

## Le applicazioni di Google: Moduli

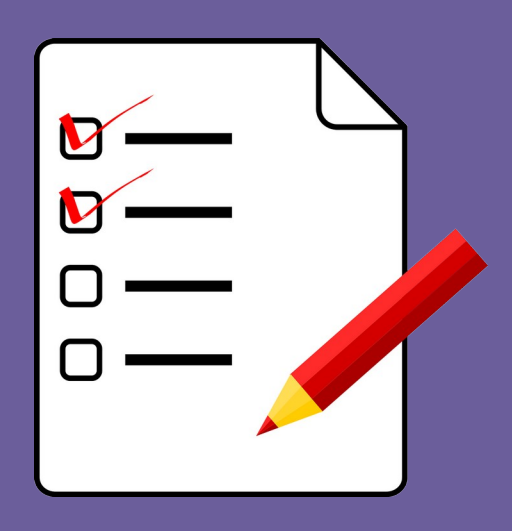

# Raccolta dati

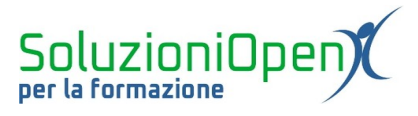

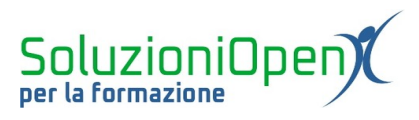

### Indice generale

| Licenza                                       | 4 |
|-----------------------------------------------|---|
| Collaboratori                                 | 4 |
| Data di pubblicazione e versione del software | 4 |
| Raccolta dati                                 |   |
|                                               |   |

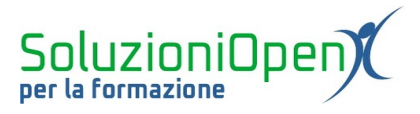

#### Licenza

Copyright © 2019 – Soluzioni Open.

I collaboratori sono elencati nella sezione successiva. Il presente documento può essere distribuito e/o modificato secondo quanto previsto dalla licenza Creative Commons Attributione-Non commerciale - Condividi allo stesso modo (<u>http://creativecommons.org/licenses/by-nc-sa/4.0/deed.it</u>), versione 4.0 o successive.

Tutti i marchi citati nel documento appartengono ai legittimi proprietari.

#### Collaboratori

- Antonio Faccioli
- Samantha Ferrucci

#### Data di pubblicazione e versione del software

Data di pubblicazione 09/04/2020. Basato su Google.

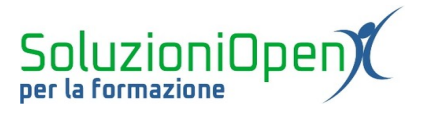

#### **Raccolta dati**

Dopo aver dato uno sguardo alle singole funzionalità di Google Moduli, procediamo con alcuni esempi pratici per approfondire l'uso di questo programma e mostrare come possa essere utile in diversi campi.

Partiamo con la creazione di un modulo per la raccolta dati.

Come visto nei capitoli iniziali, il primo passo è accedere ad un nuovo modulo:

- ➤ accedere a Google Drive;
- clic su Nuovo;
- Altro;
- ➢ Moduli Google.

Una volta aperto il nuovo modulo, indicare sia il nome del file sia quello del modulo, cliccando nei rispettivi riquadri e digitando il testo.

| 🚦 Iscrizioni ai corsi di informatica 🗀 🏠 <sup>T</sup> utte le modifiche sono state<br>salvate in Drive | ٢ | ŝ | Invia | : |
|----------------------------------------------------------------------------------------------------|---|---|-------|---|
| Domande Risposte                                                                                       |   |   |       |   |
|                                                                                                    | 6 | Ð |       |   |
| Iscrizioni al corsi di informatica                                                                     | 5 | 3 |       |   |
| Descrizione modulo                                                                                     | ٦ | Ŧ |       |   |
|                                                                                                    |   |   |       |   |
| Domanda senza titolo                                                                                   | D | Ð |       |   |
| Opzione 1                                                                                              | Ε | 3 |       |   |
|                                                                                                    |   |   |       |   |
|                                                                                                    |   |   |       |   |
|                                                                                                    |   |   |       |   |
|                                                                                                    |   |   |       |   |
|                                                                                                    |   |   |       |   |
|                                                                                                    |   |   |       |   |
|                                                                                                    |   |   |       |   |

Figura 1: Modificare nome file e modulo

Lo scopo di questa raccolta dati è ottenere il nome di coloro che desiderano iscriversi ai corsi d'informatica proposti.

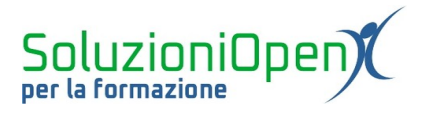

Lavoriamo sulla prima domanda:

- clic nel riquadro che riporta la voce Domanda senza titolo;
- digitare la nuova dicitura (es. Nome e cognome);
- selezionare il tipo di risposta (es. Risposta breve);

| :                    |                    |
|----------------------|--------------------|
| Nome e cognome       | - Risposta breve - |
| Testo risposta breve |                    |
|                      |                    |
|                      | D Dbbligatorio     |

Figura 2: Domanda 1

Possiamo aggiungere una breve descrizione con le indicazioni riguardanti la compilazione (es. lettera maiuscola per nome e cognome) e applicare la Convalida dati, indicando il tipo di dato richiesto (es. Testo).

Entrambe le opzioni (Descrizione e Convalida dati) si trovano cliccando sul pulsante formato da tre puntini presente nel riquadro della prima domanda.

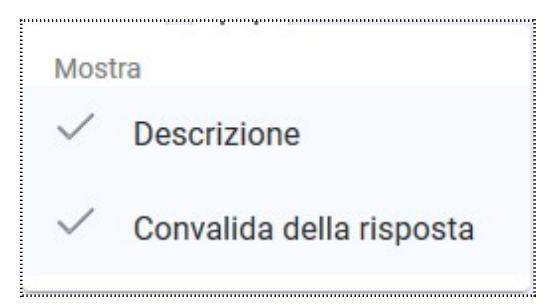

Figura 3: Indicazioni prima domanda

Cliccare, inoltre, sulla voce Obbligatorio, per far sì che il modulo contenga il nominativo dell'iscritto al corso.

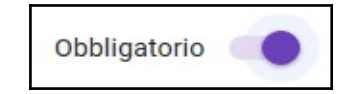

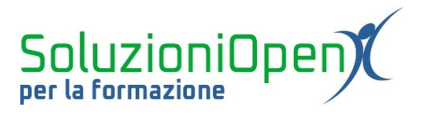

Aggiungiamo una seconda domanda:

clic sul pulsante Aggiungi domanda;

Ð

- scrivere il testo (es. Telefono);
- selezionare il tipo di risposta (es. Risposta breve);
- clic su Obbligatorio.

| Telefono             | - | Rispos | sta breve    | •      |
|----------------------|---|--------|--------------|--------|
| ⊺esto risposta breve |   |        |              |        |
|                      |   | Ū      | Obbligatorio | *<br>* |
|                      |   | ۳      | obbligatorio |        |

Figura 4: Domanda 2

Dato che il corso di informatica prevede moduli singoli, indichiamo le varie opzioni in modo che l'utente possa decidere a quale iscriversi.

Inserire la terza domanda contenente i corsi disponibili:

- clic su Aggiungi domanda;
- scrivere il testo della domanda (es. A quale corso è interessato/a?);
- selezionare il tipo di domanda (es. Scelta multipla);
- indicare le opzioni;
- clic su Obbligatorio.

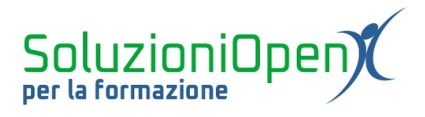

| Scelta multipla | •                                                                                    |
|-----------------|--------------------------------------------------------------------------------------|
|                 | ×                                                                                    |
|                 | ×                                                                                    |
|                 | ×                                                                                    |
|                 | ×                                                                                    |
|                 |                                                                                      |
| D Dbbligatorio  |                                                                                      |
|                 | <ul> <li>Scelta multipla</li> <li>Line Totological</li> <li>Dubbligatorio</li> </ul> |

Figura 5: Scelta del corso (domanda 3)

Infine, è possibile modificare il tema del modulo (clic sul pulsante Personalizza tema) e decidere di permettere l'accesso al questionario solo a coloro che possiedono un account Gmail (clic sul pulsante Impostazioni e indicando Limita a 1 risposta, nella finestra di dialogo, che si apre).

Procedere con l'invio del modulo.